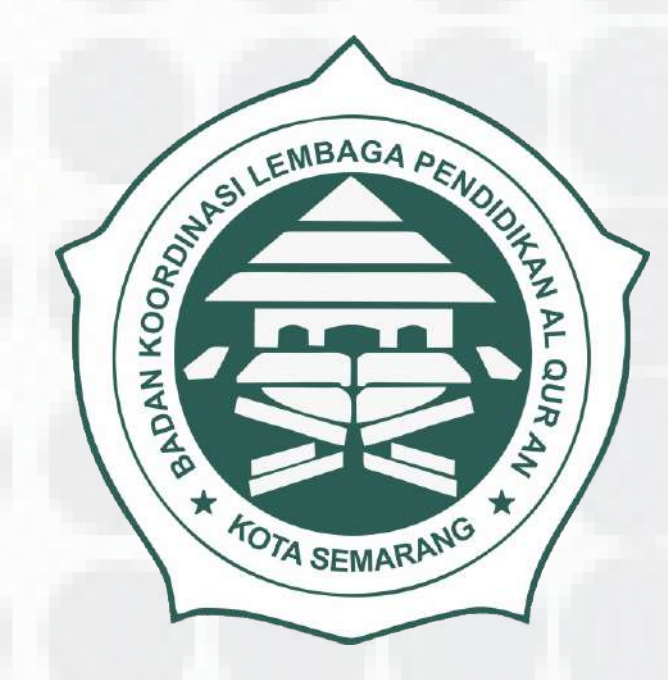

# BADKO LPQ KOTA SEMARANG

Alur Pengisian data

## LPQ Kota Semarang

## Terima Pasword kemudian ubah

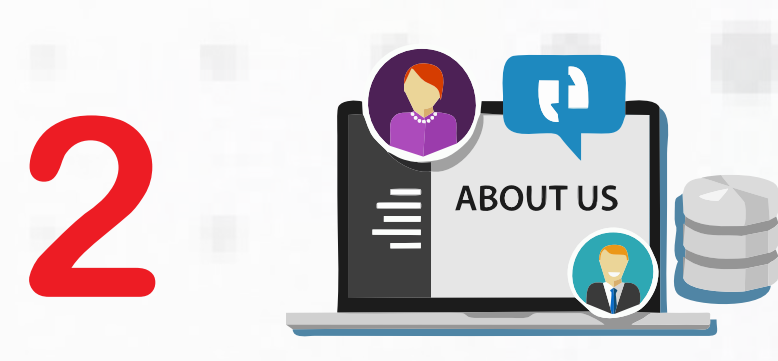

\*\*\*

# Lengkapi Profil LPQ

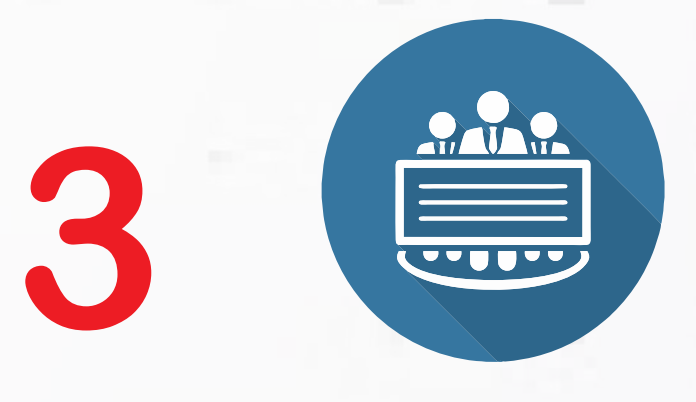

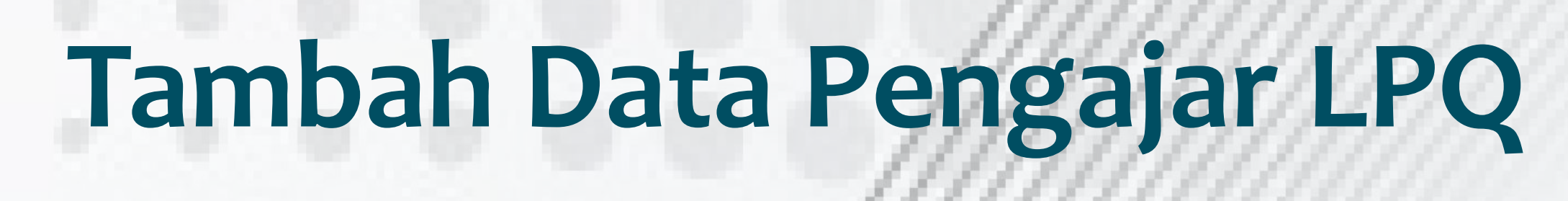

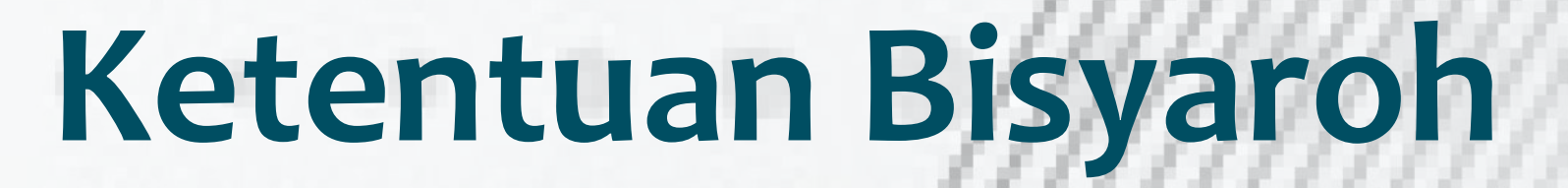

|  | - <i>                                    </i> |  |
|--|-----------------------------------------------|--|
|  | • ////////////////////////////////////        |  |
|  | - ////////////////////////////////////        |  |
|  | •/////////////////////////////////////        |  |
|  | 11111111111                                   |  |
|  | HIHHH                                         |  |
|  |                                               |  |
|  |                                               |  |
|  |                                               |  |
|  |                                               |  |

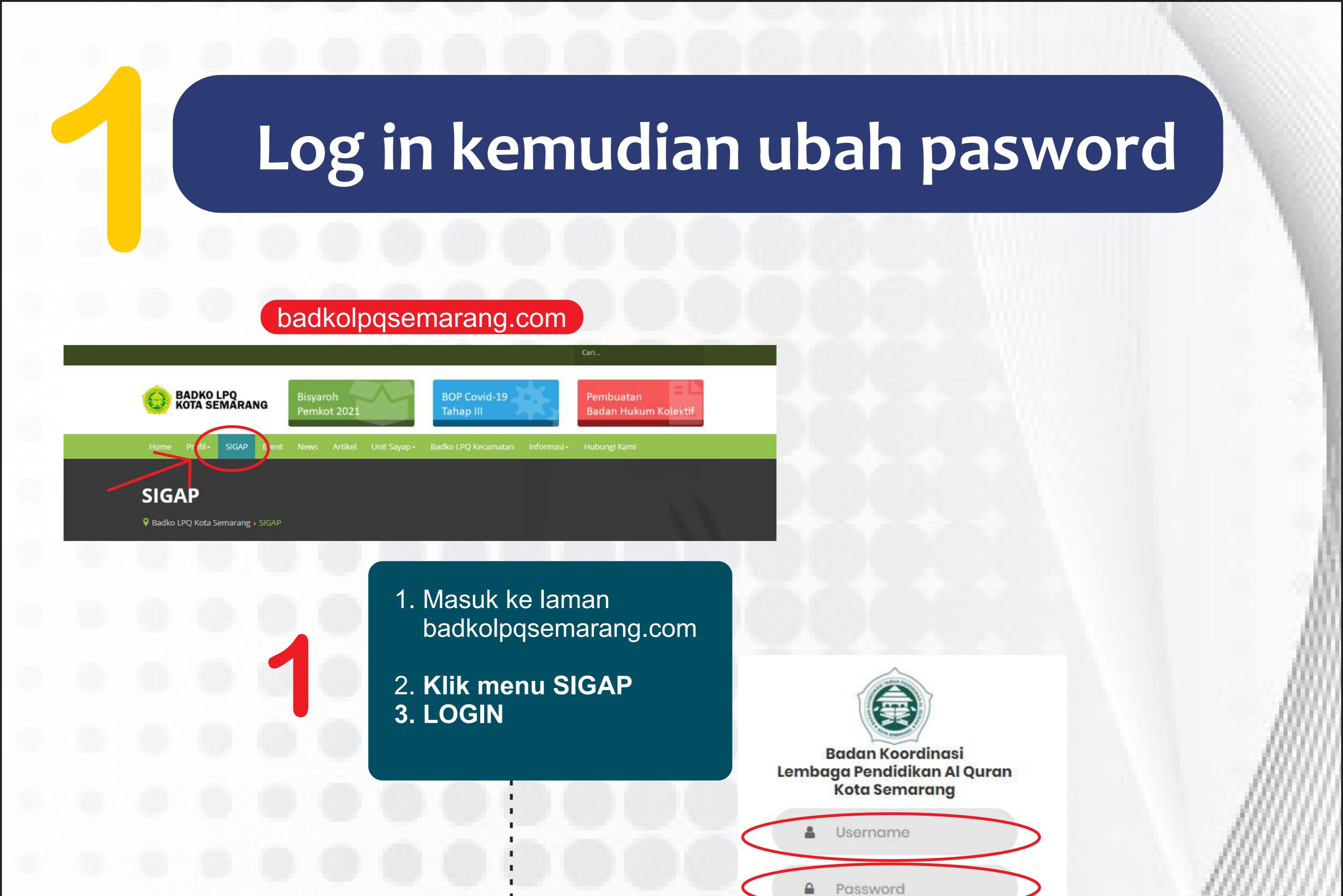

🏤 Beranda

LOGIN

DAFTAR

isikan username dan pasword yang telah diterima lalu klik tombol LOGIN

Klik pada menu akun pojok kanan atas

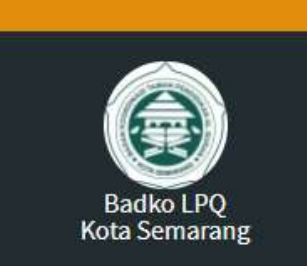

| M-51 | NJ 547 | 2071 |    |
|------|--------|------|----|
|      |        |      | ωn |

Dashboard

🎒 Profile

🔠 Data Pengajar

🛤 Data Penerima Bisaroh

### Informasi

**SELAMAT DATANG** 

**TPQ MIFTAHUL FALAH** 

SISTEM KEANGGOTAAN BADKO LPQ KOTA SEMARANG

Selamat Lembaga anda mendapatkan Kuota Bisaroh sebesar 2 Orang

### Syarat Lembaga

### Ajukan

Kirimkan Melalui WA Surat Pernyataan Pakta Integritas

2. Terdaftar pada keanggotaan Badko LPQ Kota Semarang

1. Mempunyai ijin operasional dari Kementerian Agama RI

### Syarat Penerima

Butuh Bantuan Operator, Silahkan hubungi Operator

didik/ko ndidikan nada Lombaga Dondidikan al Ow 0852-9020-5905

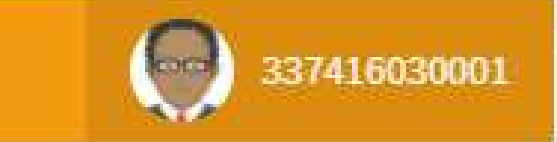

### **Form Ganti Password**

5

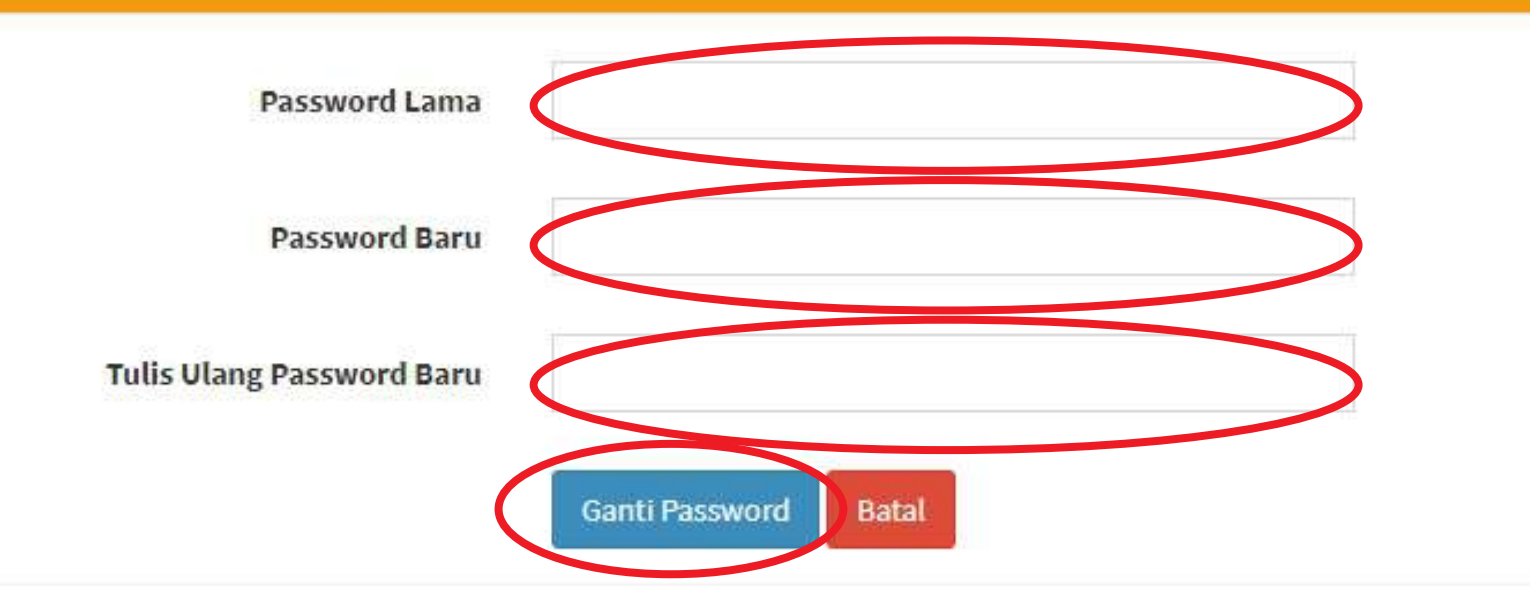

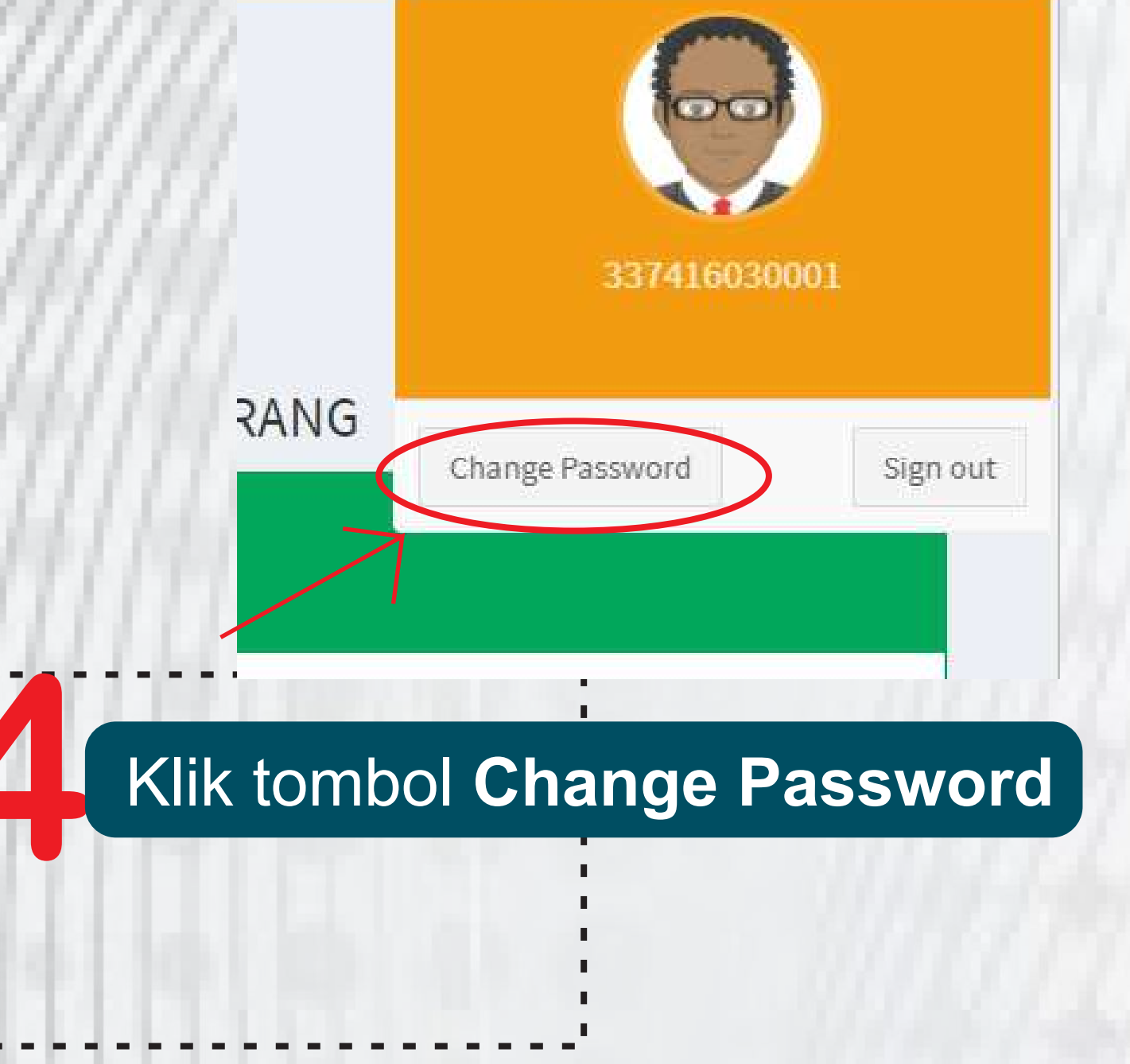

1. Masukan Password Lama 2. Masukan Password Baru 3. Masukan Ulang Password Baru 4. Klik Ganti Password

Gunakan Username & Password tersebut untuk akases selanjutnya Username & Password jangan sampai lupa

# Lengkapi Profil LPQ

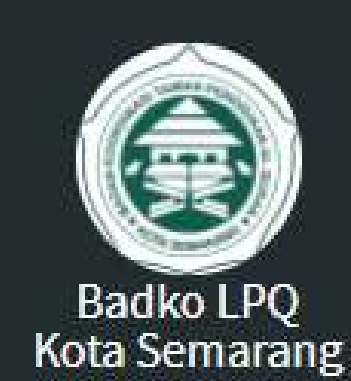

IAIN NAVIGATION

2 Dashboard

Profil LPQ

🖽 Data Pengajar

🛤 Data Penerima Bisaroh

## Klik menu Profil LPQ

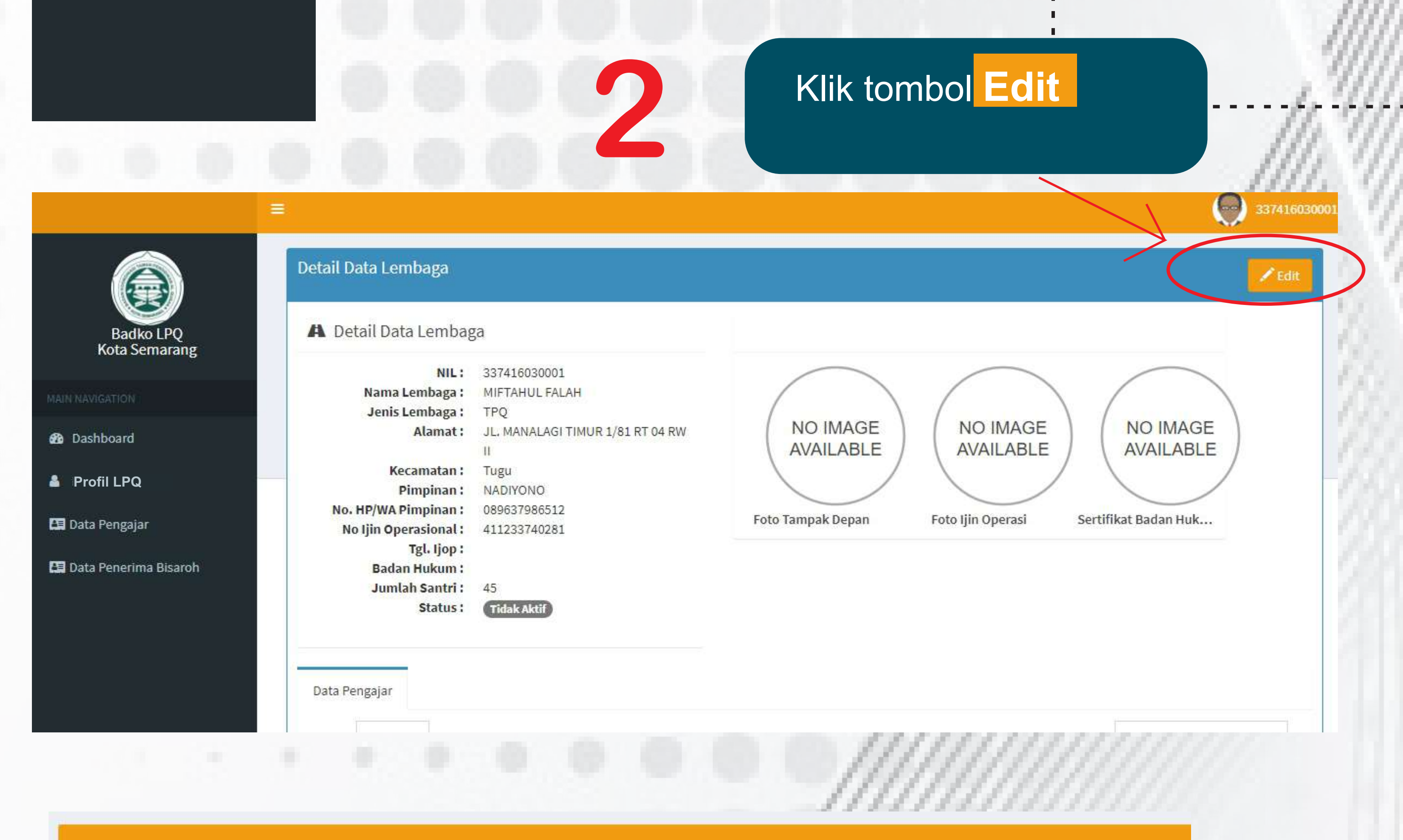

| Edit Data Lembaga |                                     |  |
|-------------------|-------------------------------------|--|
| NIL               | Nama Lembaga                        |  |
| 337416030001      | MIFTAHUL FALAH                      |  |
| Nama Lembaga      | Alamat                              |  |
| TPQ               | JL, MANALAGI TIMUR 1/81 RT 04 RW II |  |

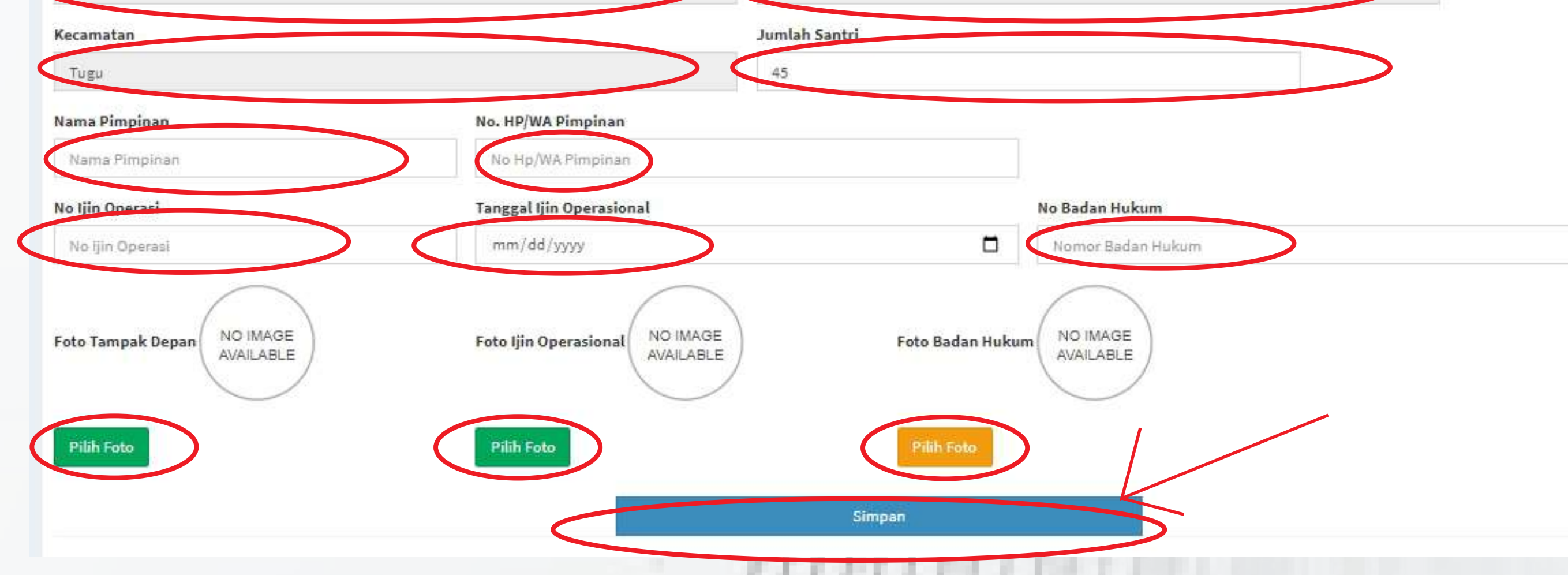

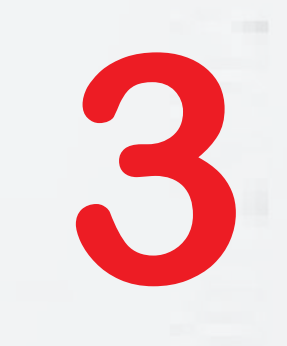

# Lengkapi semua data yang masih kosong jika sudah lengkap lalu klik tombol Simpan

# Tambah Data Pengajar LPQ

|                            | =                           |               |         |          |            |         | 337416030  |
|----------------------------|-----------------------------|---------------|---------|----------|------------|---------|------------|
|                            | Daftar Data Pengajar        |               |         |          |            | (       | +Add       |
| Badko LPQ<br>Kota Semarang | Show ventries               |               |         |          |            | Search: |            |
| AVIGATION                  | No * NIK                    | Nama Pengajar | tembaga | Rekening | Status KTP | Status  | • ••       |
| ashboard                   | No NIK                      | Nama Pengajar | Lembaga | Rekening | Status KTP | Status  |            |
| rofile<br>ata Pengajar     | Showing 1 to 1 of 1 entries |               |         |          |            | Previo  | us 1. Next |

Klik Menu Data Pengajar kemudian Klik Add pada pojok kanan atas

### Isi semua data, pastikan data yang anda isikan benar

Rekening

Isikan dengan Nomor Rekening Bank Jateng

Data Penerima Bisar

hanya diisi dengan rekening Bank Jateng. Penulisan tanpa menggunakan kode (-).

Benar = 3021000000 Salah = 3-021-00000-0

Bila tidak mempunyai nomor rekening, isi dengan nama lengkap yang bersangkutan

Apabila Kolom Rekening tidak diisi, tidak dapat diajukan sebagai penerima bisyaroh Pemkot

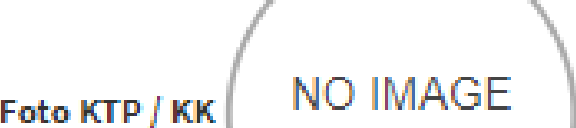

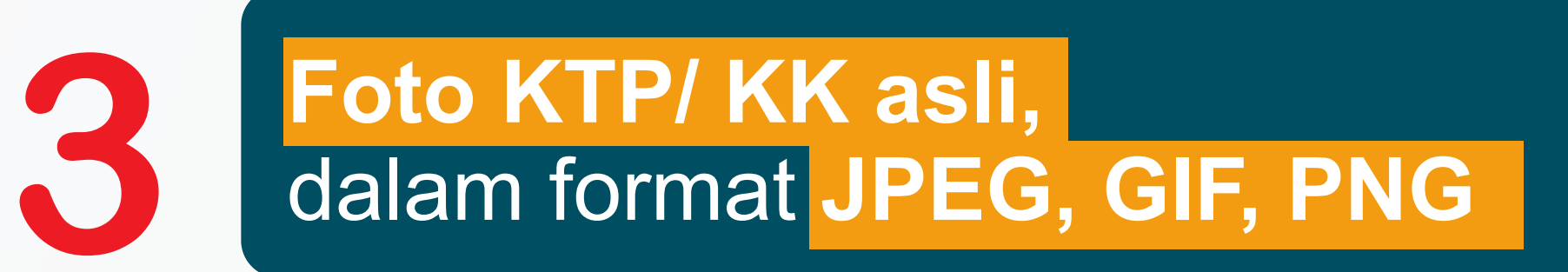

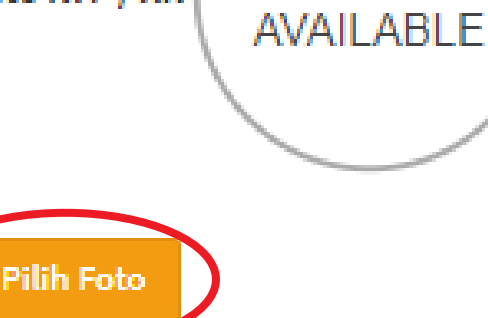

Simpan

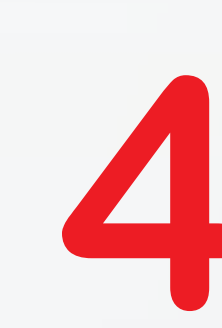

Setelah input selesai, Silakan tunggu sampai permohonan diverifikasi oleh Badko LPQ Kota Semarang.

Apabila permohonan tidak sesuai format, data tidak diproses.

## Bisyaroh

## Pastikan LPQ Anda mendapatkan kuota bisyaroh, yang nampak di menu Dashboard

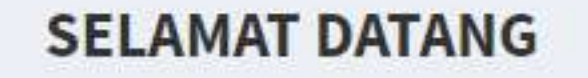

**TPQ MIFTAHUL FALAH** 

SISTEM KEANGGOTAAN BADKO LPQ KOTA SEMARANG

Informasi

Selamat Lembaga anda mendapatkan Kuota Bisaroh sebesar 2 Orang

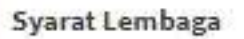

1. Mempunyai ijin operasional dari Kementerian Agama RI

2. Terdaftar pada keanggotaan Badko LPQ Kota Semarang

Kirimkan Melalui WA Surat Pernyataan Pakta Integritas

3874160

Berar

#### Syarat Penerima

1. Tenaga pendidik/kependidikan pada Lembaga Pendidikan al Quran

2. Tenaga pendidik/kependidikan terdaftar sebagai anggota aktif pada Badko LPQ Kota Semarang

3. Penduduk Kota Semarang atau memiliki KTP Kota Semarang

4. Buka sebagai Aparatur Sipil Negera (ASN)

## 1. Klik Menu Data Penerima Bisyaroh 2. Klik menu Add

|                         | =                       |                |                |               |               |          | 337416030001 |
|-------------------------|-------------------------|----------------|----------------|---------------|---------------|----------|--------------|
|                         | Daftar Penerima Bisaroh |                |                |               |               |          |              |
| Badko LPQ               | No                      | Tahun Anggaran | Nama Lembaga   | Nama Penerima | Jumlah Terima | Rekening |              |
| Rota Semanang           | 1                       | 2021           | MIFTAHUL FALAH |               | 500000        | daru     | -Delete      |
| MAIN NAVIGATION         | No                      | Tahun Anggaran | Nama Lembaga   | Nama Penerima | Jumlah Terima | Rekening |              |
| 🚯 Dashboard             |                         |                |                |               |               |          |              |
| 🛔 Profile LPQ           |                         |                |                |               |               |          |              |
| E Data Bangaisa         |                         |                |                |               |               |          |              |
| 🖪 Data Penerima Bisaroh | 'K                      |                |                |               |               |          |              |

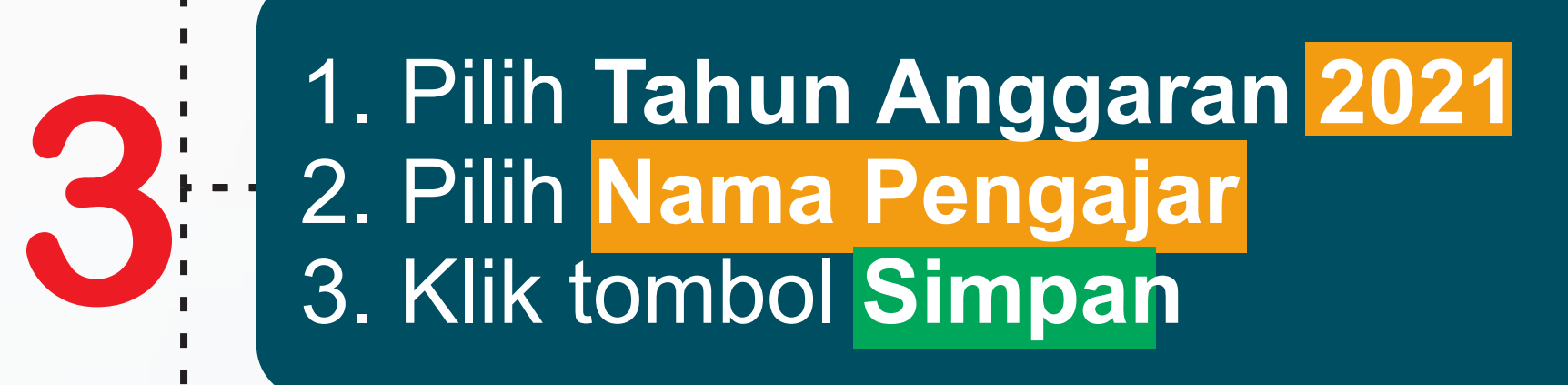

**Tambah Penerima Bisaroh** 

Butuh Bantuan Operator, Silahkan hubungi Operator

0852-9020-5905

Ajukan

| NIL                | 337416030001                     |    |
|--------------------|----------------------------------|----|
| Nama Lembaga       | MIFTAHUL FALAH                   |    |
| Tahun Anggaran     | Pilih Tahun Anggaran             |    |
| Sisa Kuota         | 2021                             |    |
| Nama Pengajar      | TES PENGAJAR 1                   |    |
|                    | TES PENGAJAR 1<br>TES PENGAJAR 2 |    |
| Sin                | mpan Cancel                      |    |
|                    |                                  |    |
|                    |                                  |    |
| kan Pakta Integrit | as melalui                       |    |
|                    | mail · hadkolngsemarang@d        | in |

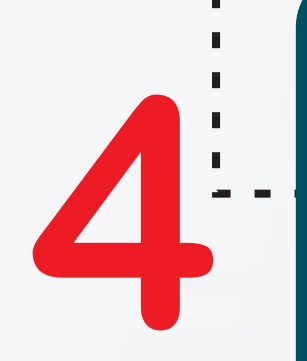

Kirim WA ( badkolpqsemarang@gmail.com